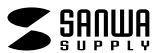

400-ADR329BK

# SD+microSDカードリーダー (Type-C+A対応) 取扱説明書

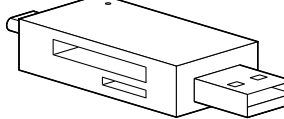

この度は、SD+microSDカードリーダー(Type-C+A対応) 「400-ADR329BK | (以下本製品)をお買い上げいただき誠にありがとうござ います。この取扱説明書では、本製品の使用方法や安全にお取扱いいただく ための注意事項を記載しています。ご使用の前によくご覧ください。読み終 わったあともこの取扱説明書は大切に保管してください。

# 最初にご確認ください

お使いになる前に、セット内容がすべて揃っているかご確認ください。 万一、足りないものがありましたら、お買い求めの販売店にご連絡ください。

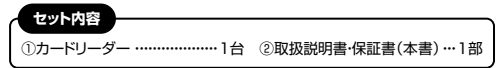

デザイン及び仕様については改良のため予告なしに変更することがあります。 本書に記載の社名及び製品名は各社の商標又は登録商標です。 サンワサプライ株式会社

# 安全にお使いいただくためのご注意(必ずお守りください)

# ▲ 警告 人が死亡または重傷を負うことが想定される危害の内容

●分解、改造はしないでください。(火災、感電、故障の恐れがあります) ※保証の対象外になります。

●水などの液体に濡らさないでください。(火災、感電、故障の恐れがあります) ●小さな子供のそばでは本製品や小さなメディアの取外しなどの作業をしないでく ださい。(飲み込むなど、事故になる恐れがあります)

# ▲ 注意 人がけがを負う可能性、または物的損害の発生が想定される内容

●取付け取外しの時は慎重に作業を行ってください。

(機器の故障の原因となります)

●次のような場所で使用しないでください。 (1)直接日光の当たる場所 (5)通常の生活環境とは大きく異なる場所 (2)湿気や水分のある場所 (非常に暑くなる場所、または非常に寒くなる場所) (3)傾斜のある不安定な場所 (6)ホコリの多い場所 (4)静雷気の発生する場所 (7)振動の影響を受けやすい場所

```
●長時間の使用後は高温になっております。取扱いにはご注意ください。
 (火傷をする恐れがあります)
```

■お手入れについて

(1)清掃する時は本製品を接続機器から取外してください。 (2)機器は柔らかい布で拭いてください。

(3)シンナー・ベンジン・ワックス等は使わないでください。

# 取扱い上のご注意

●本製品の取付け、取外しをする時には必ずパソコン(ハードディスク等)・スマート フォン・タブレット内のデータをすべてバックアップしてください。

●メディア内のデータは、必ず他のメディアにすべてバックアップしてください。 ※特に修復・再現のできない重要なデータは必ずバックアップをしてください。 ※バックアップの作成を怠ったために、データを消失、破損した場合、 弊社はその責任を負いかねますのであらかじめご了承ください。

# 1.動作環境

●対応OS: Windows 11.10.8.1.8.7、 macOS 12.11, macOS 10.12~10.15, Mac OS X 10.10.10.11, iOS 13~15, Android 6.0~ ●対応機種:Windows搭載(DOS/V)パソコン、Apple Macシリーズ、 iPhone、Androidスマートフォン・タブレット ※USBポート(AコネクタまたはType-Cコネクタ)を装備し、 1つ以上の空きがあること。

## 2.仕様 ~~~~~

| インターフェース規格 | USB仕様 Ver.3.2 Gen1(USB3.1 Gen1/USB3.0)準拠<br>(USB Ver.2.0/1.1上位互換) |  |  |  |  |
|------------|-------------------------------------------------------------------|--|--|--|--|
| 通信速度       | 5Gbps/480Mbps/12Mbps/1.5Mbps                                      |  |  |  |  |
| コネクタ形状     | パソコン接続側/USB Type-A、USB Type-C                                     |  |  |  |  |
| 供給電流       | 900mA                                                             |  |  |  |  |
| <カードリーダー>  |                                                                   |  |  |  |  |

#### SDメモリーカード対応スロット×1 スロット microSDカード対応スロット×1 対応メディア 最大512GB

# <共通仕様>

動作温度 0~45℃ 保管温度 -10~70℃ 動作湿度 10~85%(結露なきこと) 保管湿度 10~85%(結露なきこと) サイズ·重量 W71×D10×H21mm・約13g

\*USB3.2 Gen1(USB3.1/USB3.0)機器として使用するためには USB3.2 Gen1(USB3.1/USB3.0)対応のホストアダプタかUSB

Type-C対応ポートを搭載した機器でなくてはなりません。 ※USB3.2 Gen1(USB3.1/USB3.0)非搭載機ではデータ転送速度は低

- 下する可能性があります。 ※USB3.2 Gen2には対応していません。

\*USB3.2 Gen1はUSB IF(USB Implementers Forum)により USB3.0が名称変更されたもので同じ規格です。

# 3.特長

●Type-CでもAでも使えるので、パソコン以外にもスマートフォンやタブレッ トなど幅広い機種で使用可能です。

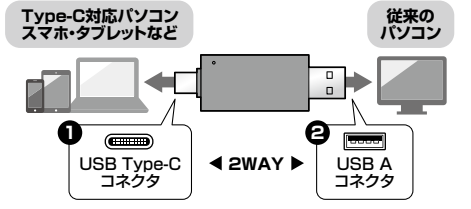

●直挿しタイプなので使いたいときにすぐに使えます。

●小型なので持ち運びにも便利です。

●メディアを入れたままにしておけばUSBメモリのような使い方もできます。 ●ホコリ防止のキャップ付き持ち運ぶときなどにコネクタにホコリがつくのを 防止します。

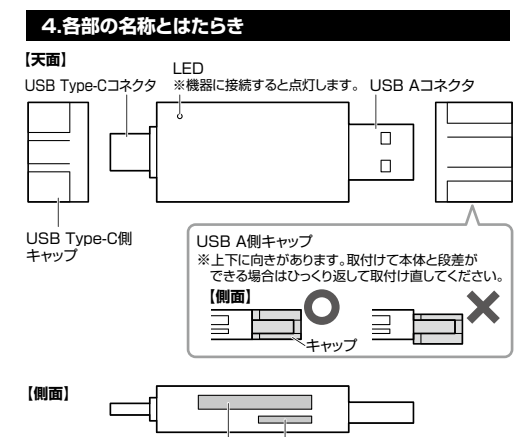

microSDメモリーカード対応スロット SDカード対応スロット

# 対応メディアと挿入方法

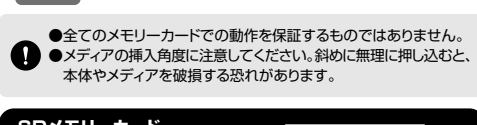

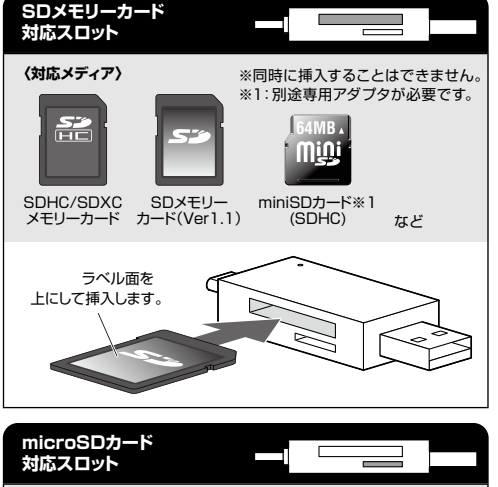

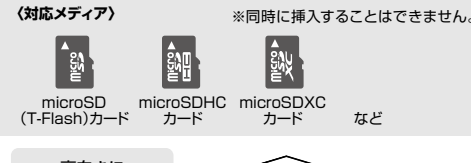

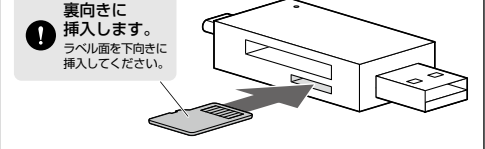

●各種スマートフォンやタブレットへの画像の転送方法は各機器の 取扱説明書をご覧ください。 ●スマートフォンやタブレットによってはメディアを挿入後、機器に 接続する必要があります。

●スマートフォンやタブレットの充電が少ないと、正常に動作しない 場合があります。

## Windowsでの使用方法 -接続方法 本製品は、ドライバーをインストールする必要がありません。 接続するだけで簡単に使えます。 ●パソコンの電源を入れ、OSを起動させてください。 ❷パソコンのUSBポートに本製品のUSBコネクタを接続してください。 本製品のLEDが青色に点灯します。 〈USB Type-Cポートに接続する場合〉 | 〈USB Aポートに接続する場合〉 LISB A USB Type-C コネクタ コネクタ USB Type-C USB A ポート

●パソコンのUSB Aポートはメーカーによってコネクタの向きが違 います。よく確認して接続してください。 ●USBハブを経由してパソコンに接続する場合は、必ずセルフパワー モードで使用して、USBポートに電源が供給できる状態にしてください。 ACアダプタで電源供給できないUSBハブは使用できません。 ❸USBコネクタを接続後、自動的にイン

ストールが行われます。タスクトレイに インストール完了のメッセージが表示 され、これでご使用いただけます。

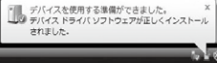

# 正しくセットアップできたか確認する

本製品にメディアを挿入すると、「リムーバブルディスク」のアイコンが表示されます。 ※下記「リムーバブルディスクの表示方法」を参考に表示をご確認ください。

●メディアを挿入しなくても表示する場合があります。 ●「リムーバブルディスク」はご使用の環境により表示が異なります。

| リムーバブルディスクのドライブ番号について<br>Windowsパソコンではリムーバブルディスクの<br>ドライブ番号は順番に割当てられます。 | 94-1736 <b>9</b> (29 (D)<br>■ 22間は 148 GB/148 GB |
|-------------------------------------------------------------------------|--------------------------------------------------|
|-------------------------------------------------------------------------|--------------------------------------------------|

# ■リムーバブルディスクの表示方法

# Windows 11.10.8.1.8

| デスクトップからアクセスする場合                                                                                                    | 5123-14<br>10-1- 88 |
|----------------------------------------------------------------------------------------------------|---------------------|
| <ul> <li>エクスプローラーのアイコンを<br/>クリックしてください。</li> <li>左側に「PC」※2が表示されるので<br/>クリックしてください。</li> <li>PCが開き、「リムーバブルディス<br/>ク」が表示されます。</li> </ul> |                     |
|                                                                                                    |                     |

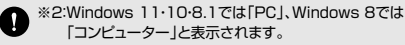

Windows 7

デスクトップからアクセスする場合 ●デスクトップにある「コンピューター」を クリックしてください。 ②「コンピューター」が開き、「リムーバブル ディスク」が表示されます。

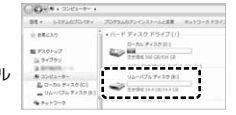

Ib an

. . . . . . . .

3784 Hallowith

#### ご使用のパソコンがUSB3.2 Gen1 (USB3.1/USB3.0)に 対応していない場合

ご使用のパソコンがUSB3.2 Gen1(USB3.1/USB3.0)に対応して いない場合、「さらに高速で実行できるデバイス」のメッセージがタスク トレイに表示されます。これは本製品がUSB3.2 Gen1(USB3.1/USB3.0) に対応している機器ですが、接続したUSBポートがUSB3.2 Gen1 (USB3.1/USB3.0)に対応していないため表示されるメッセージです。 この場合USB3.2 Gen1(USB3.1/USB3.0)ではなくUSB2.0の スピードで動作します。

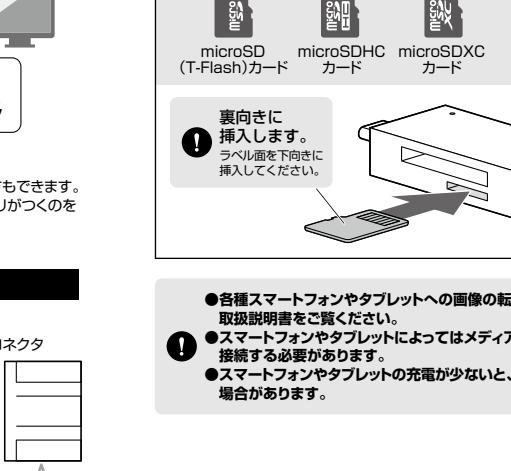

# 各種メディアの挿入・取出し

#### <u>メディアの挿入</u>

メディアの裏表を確認し、本製品のスロットに水平に挿入してください。 (詳しくは「5.対応メディアと挿入方法」をご覧ください)

メディアの挿入角度に注意してください。斜めに無理に押し込むと、 本製品やメディアを破損する恐れがあります。

#### メディアの取出し

#### パソコンの電源が切れている場合

メディアを本製品から取出してください。

#### パソコンの電源が入っている場合

●本製品に挿入されているメディア内のデータで使用しているアプリケーションをすべて終了してください。

メディアを取外す時は、アクセスしているアプリケーションをすべて 終了してください。ファイルのコピー中など、アクセス中にメディア を取外すと、データが壊れたり、消失する恐れがあります。

クリック

< 101

❷タスクトレイまたは通知領域のインジ

ケーターにあるアイコンをクリックし てください。

アイコンが表示されない場合はWindowsのヘルブを参照してください。

❸メッセージが表示されるので、「大容量記憶装置または大容量記憶装置デバイス」を選択してください。

 メディア名はご使用の環境により表示が異なります。
 Windows 8.1-8-7の場合はリムーバブルディスクの取り出しを クリックしてください。メディアが挿入されていない場合は表示さ れません。

④「安全に取り外すことができます」というメッセージを確認して、メディアを 本製品から取出してください。

#### 「PC」または「コンピューター」の画面からも取出すことができます

●本書表面の「リムーバブルディスクの表示方法」を参考に、取出すメディアの「リムーバブルディスク」をクリックしてください。

- ドライブツール」の管理タブをクリックしてください。
   ※Windows 7は表示がありません。手順④に進んでください。
- ❸「取り出す」をクリックしてください。

※Windows 7はウインドウ上部にあります。

❹メディアを本製品から取出してください。

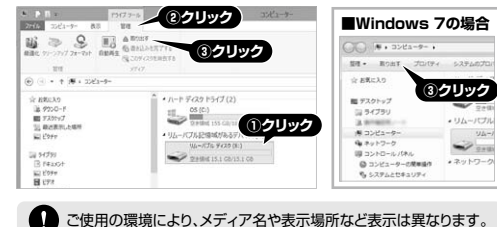

# ・ ご使用の境境により、メティア名や表示場所はと表示は異なります

# 本製品の取外し

パソコンの電源が切れている場合 本製品をパソコンから取外してください。

#### パソコンの電源が入っている場合

メディアの取出し作業の終了後、本製品にメディアが入っていないことを確認 してから、本製品をパソコンから取外してください。

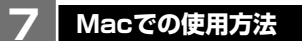

# 接続方法

本製品は、ドライバーをインストールする必要がありません。 接続するだけで簡単に使えます。

のにりて間半に反れなり。

●パソコンの電源を入れ、OSを起動させてください。
 ●パソコンのUSBポートに本製品のUSBコネクタを接続してください。
 本製品のLEDが青色に点灯します。

#### 〈USB Type-Cボートに接続する場合〉 | 〈USB Aボートに接続する場合〉

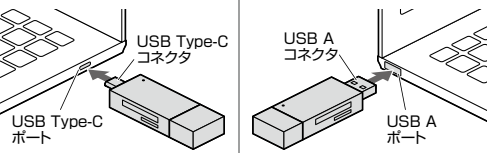

●パンコンのUSB Aポートはメーカーによってコネクタの向きが違います。よく確認して接続してください。
 ●USBハブを経由してパンコンに接続する場合は、必ずセルフパワー

モードで使用して、USBボートに電源が供給できる状態にしてください。 ACアダプタで電源供給できないUSBハブは使用できません。

これでご使用いただけます。 ※メディアを挿入しないとアイコンは表示されません。

# 正しくセットアップできたか確認する

# 本製品にメディアを挿入すると、デスクトップにアイコンが表示されます。

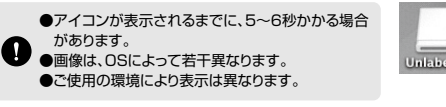

# Mac OS X 10.7以降の場合

ご使用の環境により、メディア名や表示場所など表示は異なります。

# 各種メディアの挿入・取出し

# メディアの挿入

メディアの裏表を確認し、本製品のスロットに水平に挿入してください。 (詳しくは「5.対応メディアと挿入方法」をご覧ください)

メディアの挿入角度に注意してください。斜めに無理に押し込むと、 本製品やメディアを破損する恐れがあります。

#### メディアの取出し

ください。

# パソコンの電源が切れている場合

メディアを本製品から取出してください。

# パソコンの電源が入っている場合

●本製品に挿入されているメディア内のデータで使用しているアプリケーションをすべて終了してください。

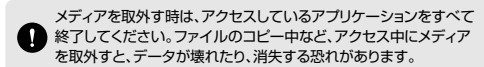

●メディアのアイコンを選択し、ゴミ箱にドラッグ& ドラック。 ドロップし、デスクトップからアイコンがなくなったことを確認後、メディアを本製品から取出して

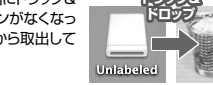

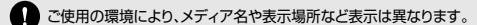

# Mac OS X 10.7以降の場合 ●Finderを起動し、新規Finderウインドウ(第+N) でウインドウを出し、サイドバーのデバイスから 「NO NAME 10横の矢印をクリックしててた」 NO NAME

「NO NAME」の横の矢印をクリックしてくだ NO NAME (本) さい。 全本製品からメディアを取出してください。

ご使用の環境により、メディア名や表示場所など表示は異なります。

#### 本製品の取外し

## パソコンの電源が切れている場合

本製品をパソコンから取外してください。

### パソコンの電源が入っている場合

メディアの取出し作業の終了後、本製品にメディアが入っていないことを確認 してから、本製品をパソコンから取外してください。

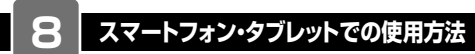

本製品は、ドライバーをインストールする必要がありません。Type-Cポートの を持つスマートフォン・タブレットに接続するだけで簡単に使えます。 ①機器の電源を入れ、OSを起動させてください。

●機器のType-Cポートに本製品のUSB Type-Cコネクタを接続してください。

# スマートフォン USB Type-C コネクタ Type-C ボート

 スマートフォンやタブレットによってはメディアを挿入後、機器に 接続する必要があります。
 iiPadの場合は、アブリケーションが起動しているとドライバーの 自動インストールが正しく終了しない場合があります。使用中の アブリケーションを全て終了してから本製品を接続してください。

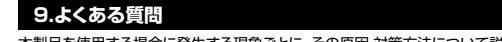

クリック

| 中委   | 細を使用する場合に先生する境象ととに、その原因の東方法について読<br>ますので それに沿って トラブルを解決してください                                                                                                    |
|------|----------------------------------------------------------------------------------------------------|
| -950 | 「ロロビコンピーーター」の中に「リノービゴルニィスタ」のマノコンがままされたい                                                                                                    |
| (1)  | <ul> <li>●原因(1)・* 製品が接続されていません。</li> <li>●原因(1)・* 製品が接続されていません。</li> <li>●対策</li></ul>                                                                                                    |
|      | 「リムーバブルディスク」のアイコンをクリックすると、「ドライブにディスクを                                                                                                    |
|      | <ul> <li>挿入してください」などの表示が出る。</li> <li>●原因(1)・・メディアが正しくセットされていません。</li> <li>●対象 ・・・・メディアの時を確認して、再びスムーズに挿入してください。</li> <li>●所因(2)・・メディアがフォーマットされていません。</li> <li>●対域 ・・・・・・フォーマットをしてください。</li> <li>※注意</li> </ul>              |
| (2)  | デジタルカメラ、スマートフォンでもご使用になる場合は、必ず、デジタルカメラ、ス<br>マートフォン側でフォーマットしてください。パソコン側でフォーマットした場合、デジ<br>タルカメラ、スマートフォン側で認識しない場合があります。尚、Windows上でフォー<br>マットしたメディアは、Mac OSでも読むことはできますが、Mac OS上でフォーマッ<br>トしたメディアは、Windowsで読むことはできませんので、ご注意ください。 |
|      | Windows上でフォーマットしたメディア                                                                                                    |
|      | $\longrightarrow \bigcirc Mac OS$                                                                                                    |
|      | X Windows                                                                                                    |
|      | $Mac OS \pm \overline{C} 7 = - \overline{C} + \overline{C} = Mac OS$                                                                                                    |
|      |                                                                                                    |
| (3)  | <ul> <li>●原因(1)・・・メディアの入れ方が遅すぎます。</li> <li>●反因(1)・・・メディアの入れ方が遅すぎます。</li> <li>●反因(2)・・・デスクトップ上にアイコンが表示されるまで、<br/>しばらく時間がわかる場合があります。</li> <li>●対策・・・・・・・しばらくお待ちください。</li> </ul>                                              |
| (4)  | スマートフォンでダウンロードした音楽がパソコンにうつせない。<br>●原因本製品は著作権保護機能には対応していません。                                                                                                    |
| (5)  | カードリーダーを取外すことができない。<br>取外しの操作をすると「USB大容量記憶装置デバイスの取り外し中にエラー<br>が発生しました」というメッセージがでる。<br>●原因・・・・・カードリーダーに挿入されているメディアが使用中です。<br>●対策・・・・・・・・カイワノケーションを終了してください。<br>終了後もう一度取外しを行ってください。                                          |
| (6)  | <ul> <li>スマートフォンで録画した動画ファイルをパソコンで再生できない。</li> <li>●原因、スマートフォンで容硬した動画ファイルをパソコンで<br/>再生するには拡張子に対応した再生ソフトやコーデックが<br/>必要になる場合があります。</li> <li>●対策、スマートフォンのメーカーに問合わせてください。</li> </ul>                                            |
|      | 0 保証相定                                                                                                    |

#### 10.保証規定

1)保証期間内に正常な使用状態でご使用の場合に限り品質を保証しております。万一保証期間内で故障 かありました場合は、弊社所定の方法で無質修理いたしますので、保証書を製品に添えてお買い上げの 販売店までお持ちください。

- 2)次のような場合は保証期間内でも有償修理になります。
- (1)保証書をご提示いただけない場合。(2)所定の項目をご記入いただけない場合、あるいは字句を書き換えられた場合。
- (2)所定の項目をご記入いににけない場合、のるいは子可を書き換えられた場合。
  (3)故障の原因が取扱い上の不注意による場合。
- (4)故障の原因がお客様による輸送・移動中の衝撃による場合。
- (5)天変地異、ならびに公害や異常電圧その他の外部要因による故障及び損傷の場合。
  (6)譲渡や中古販売、オークション、転売などでご購入された場合。
- (6)譲渡や中古販売、オークション、転売などでご購入された場合。 3)お客様ご自身による改造または修理があったと判断された場合は、保証期間内での修理もお受けいたし からすす。
- かわます。 4)本製品の放降、またはその使用によって生じた直接、間接の損害については弊社はその責を負わないも のとします。

5)本製品を使用中に発生したデータやプログラムの消失。または破損についての補償はいたしかねます。 6)本製品は废療機器、原プ力設備や機器、筋空宇宙機器、輸送設備や機器などの人参に関わる設備や機 器、及び高度な信頼性を必要とする設備や機器やシステムなどへの組み込みや使用は意図されておりま せん。これらの用途に本製品を使用され、人身導改、社会的障害などが生じても弊社はいかなる責任も

負いかねます。 7)修理ご依頼品を郵送、またはご持参される場合の諸費用は、お客様のご負担となります。 8)保証書は再発行いたしませんので、大切に保管してください。 9)保証書は日本国内においてのみ有効です。

| 保証書              | サンワサプライ株式会社 |          |      |   |   |   |
|------------------|-------------|----------|------|---|---|---|
| 型番: 400-ADR329BK |             | シリアルナンバー |      |   |   |   |
| お客様・お名前・ご住所・TEL  |             |          |      |   |   |   |
|                  |             |          |      |   |   |   |
| 販売店名・住所・TEL      |             |          |      |   |   |   |
| 担当者名             | 保証期I        | 間1年 お買い上 | げ年月日 | 年 | 月 | в |
|                  |             |          |      |   |   |   |

#### 本取扱説明書の内容は、予告なしに変更になる場合があります。 サンワサプライ株式会社

サンワダイレクト / 〒700-0825 岡山県岡山市北区田町1-10-1 TEL086-223-5680 FAX.086-235-2381 CC/AG/HADaSz

ver.1.0